## Заполнение отчета

Отчетный лист заполняется следующим образом рис.1:

1) Заполняем номер группы.

2) Заполняем ФИО куратора.

3) Заполняем ФИО старосты.

4) В поле «Код» записываем номер студенческого билета.

5) В поля «Фамилия» «Имя» «Отчество» записываем Фамилию Имя Отчество студента соответственно.

6) В поле «Пропуски всего часов» вносятся суммарное кол-во всех пропусков.

7) В поле «В том числе без уважительной причины» вносятся кол-во пропусков без уважительной причины.

8) В поле «Кол-во оценок» вносим суммарное кол-во оценок.

|      |                                               |                          | Pailtrest au   | адамической успован  | мости и поснациен            | MOCTH                                                           |                               |                                 |                             |                                |          |
|------|-----------------------------------------------|--------------------------|----------------|----------------------|------------------------------|-----------------------------------------------------------------|-------------------------------|---------------------------------|-----------------------------|--------------------------------|----------|
| 3    | Грунна:<br>Лиетный период:                    | Номер группы<br>Сентябрь |                | Куратор:<br>Староста | ФИО нуретора<br>ФИО старосты |                                                                 |                               |                                 |                             |                                |          |
| -    | жод                                           | фаниции                  | Hees           | Опчество             | Пропуска всего<br>чисти      | В хом число<br>без<br>уважите льной                             | Кол-во оцёнов                 |                                 |                             |                                |          |
| 10   |                                               |                          |                |                      |                              |                                                                 | 5                             | - 4                             |                             | 8                              |          |
| 1    | Затисать:<br>Номер<br>студежносного<br>былета | Загонсать: Фоммилиин     | Samecane: Have | Записать: Отчество   | Записать: Всего<br>пропусное | Заликаты кол-<br>во пролуткое<br>без<br>укожительной<br>причины | Залисалы<br>кол-яо<br>паперок | Залисать:<br>нол-ео<br>нитверся | Залисалы<br>нол-ео<br>троея | Banecate)<br>eti-eti<br>,ganee |          |
| 2    | 1                                             |                          |                |                      | Û                            | 0                                                               |                               |                                 | 0                           | 0                              |          |
| . 3  | 5                                             |                          |                |                      | 0                            | 0                                                               | . 0                           | 0                               | 0                           | 0                              |          |
| 4    | 5 F                                           |                          |                |                      | 0                            | 0                                                               | 0                             | 0                               | 0                           | 0                              |          |
| -5   | 3.2                                           |                          |                |                      | Q.                           | 0                                                               | 0                             | 0                               | .0.                         | 0                              |          |
| Ð    | 2.1                                           |                          |                |                      | 0                            | D                                                               | - 0                           | 0                               | 0                           | D.                             |          |
| .7   |                                               |                          |                |                      | α                            | 0                                                               | a                             | 0                               | D                           | D                              |          |
| 8    | 2                                             |                          |                |                      | α                            | 0                                                               |                               | .0                              | 0                           | 0                              |          |
| - 9  | 20                                            |                          |                |                      | 0.                           | 0                                                               | - 0                           | 0                               | 0                           | 0                              |          |
| 11   | )                                             |                          |                |                      | 0                            | 0                                                               |                               | . Ø                             | 0                           | 0                              |          |
| 11   |                                               |                          |                |                      | û                            | 0                                                               | 8                             | 8                               | 0                           | 0                              |          |
| 12   | 1                                             |                          |                |                      | 0                            | 0                                                               | . 0                           | 0                               | D                           | D                              |          |
| 11   | 1                                             |                          |                |                      | 0                            | 0                                                               | 0                             | 0                               | 0                           | 0                              |          |
| - 54 | 1                                             |                          |                |                      | 0                            | 0                                                               |                               | - Ø                             | 0                           | Û.                             |          |
| 35   | 8                                             |                          |                |                      | 0                            | 0                                                               | 0                             | 0                               | 0                           | 0                              |          |
| -51  | K. L                                          |                          |                |                      | ů.                           | 0                                                               |                               | 0                               | 0                           | 0                              |          |
| 13   |                                               |                          |                |                      | a                            | 0                                                               | 0                             | 0                               | 10                          | D                              |          |
| 11   | K                                             |                          |                |                      | σ                            | D                                                               | . 1                           | 0                               | 0                           | 0                              |          |
| 14   |                                               |                          |                |                      | Ű.                           | n .                                                             |                               | . 11                            | .0.                         | π                              | Thereare |

Рисунок 1

## Вывод рейтинга

Переходим на второй лист «Рейтинг» (рис.2), где перед Вами откроется заполненная таблица с рейтингами.

|         |             | and the second second |
|---------|-------------|-----------------------|
| OTHE    | Pairzer (F) | 114.14                |
| Farrage |             | 1006                  |
|         |             |                       |

Рисунок 2

Для того чтобы отсортировать таблицу по среднему успеваемости с учетом пропусков необходимо:

1) Найти колонку «Ср.балл с учетом пропусков» (рис.3).

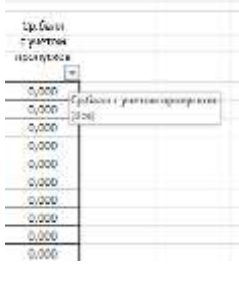

Рисунок 3

2) Нажать правой кнопкой мышки на стрелку (рис.4).

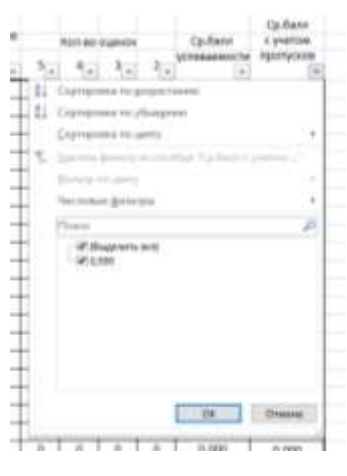

Рисунок 4

3) Выбрать пункт «Сортировка по убыванию» (рис.5)

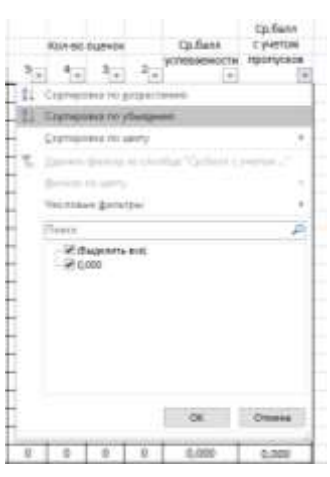

Рисунок 5

В случае правильного выполнения всех пунктов Ваша таблица от сортируется по убыванию.

После успешной сортировки таблицы необходимо сохранить файл:

- 1) Открыть вкладку Файл.
- 2) Нажать Сохранить как...
- 3) Выбрать папку для сохранения.
- 4) Имя файла: Группа\_отчетный период. (Например 213\_Октябрь)